## Banner Account Manager's Query Form Hot List-by Form Title

There are numerous query forms within Banner. Listed below are the forms we feel would be most valuable to an account manager to monitor accounting or budget information, sorted by Banner Form Title (the characters that go into the "Direct Access" box on the main menu). This list does not attempt to inventory all available Banner accounting and budget forms.

| Banner            | <b>Banner Form Name</b>             | What can you find here?                                                                                                    |
|-------------------|-------------------------------------|----------------------------------------------------------------------------------------------------|
| <b>Form Title</b> |                                     |                                                                                                    |
| FGIBAVL           | Budget Availability<br>Status Form  | Review the status of budget, actual, commitments, and budget balance available<br>by FOAP at the level of budget control. For funds that are controlled by budget<br>pools, you must enter the Fund, Org, and Account. For fund types that are<br>controlled only at the Fund-Org level, you only need to enter those two<br>elements.    |
| FGIBDST           | Organization Budget<br>Status Form  | Displays budget, activity, commitments, and available budget balance for any combination of FOAPAL elements, as entered, rather than as summarized at the level of budget control like in the FGIBAVL form.                                                                                                    |
| FGIBSUM           | Organization Budget<br>Summary Form | Displays budget, activity, commitments, and available budget balance totals as<br>summarized by account type (revenues, labor, direct expenditures, and<br>transfers) for the queried Fund and/or Org.                                                                                                    |
| FGIGLAC           | General Ledger<br>Activity Form     | Look up documents that affect the <i>general ledger</i> by Fund and/or Account, by fiscal period and/or fiscal year. Can navigate to the Document Retrieval Inquiry Form from here (FGIDOCR).                                                                                                    |
| FGITBSR           | Trial Balance Summary<br>Form       | Displays the beginning balance and current balance for general ledger Accounts<br>for the selected Fund or Fund Type and/or Account or Account Type. Also<br>provides the Current Fund Balance.                                                                                                    |
| FGITRND           | Detail Transaction<br>Activity Form | Review a list of all documents that affected a particular FOAPAL or piece of FOAPAL. This query returns the FOAPAL, Document #, Date, line description, and dollar amount of the debit or credit. Can navigate to the document (FGIDOCR) from here.                                                                                       |
| FOAAINP           | Document Approval<br>Form           | Use this form to display a document that is in the approval processshowing<br>where it is in the approval process as well as who is the next approver. An<br>approver can approve or disapprove the document from this form and can also<br>view the detail of the document. Note: you must know the document number to<br>use this form. |
| FOAUAPP           | User Approval Form                  | Use this form to display documents that are awaiting approval, by the User ID of the approver. An approver can approve or disapprove the document from this form and can also view the detail of the document.                                                                                                    |
| FOIAPPH           | Document Approval<br>History Form   | This query form displays documents that have had approvals applied, showing<br>the Queue ID, Queue Level, Approver's Name, and Approved Date for the<br>queried document. You can query by document number or type; however, you<br>cannot update the document to denote approval or denial.                                              |
| FRIGITD           | Grant Inception to Date<br>Form     | Displays inception to date information (adjusted budget, actual revenue, actual expense, open commitments, and available budget balance) for any fund type that has an associated grant code. In addition to true grants, plant funds also have "grant" codes to access this reporting capability.                                        |

## Banner Account Manager's Query Form Hot List —by Function

There are numerous query forms within Banner. Listed below are the forms we feel would be most valuable to an account manager to monitor accounting or budget information, sorted by Banner Form Title (the characters that go into the "Direct Access" box on the main menu). This list does not attempt to inventory all available Banner accounting and budget forms.

| <b>Banner Form Name</b>                                                         | Banner Form  | What can you find here?                                                      |  |  |
|---------------------------------------------------------------------------------|--------------|------------------------------------------------------------------------------|--|--|
| Title                                                                           |              |                                                                              |  |  |
| Information for General Ledger (Balance Sheet Accounts):                        |              |                                                                              |  |  |
| General Ledger Activity Form                                                    | FGIGLAC      | Look up documents that affect the <i>general ledger</i> by Fund and/or       |  |  |
|                                                                                 |              | Account, by fiscal period and/or fiscal year. Can navigate to the            |  |  |
|                                                                                 |              | Document Retrieval Inquiry Form from here (FGIDOCR).                         |  |  |
| Trial Balance Summary Form                                                      | FGITBSR      | Displays the beginning balance and current balance for general ledger        |  |  |
|                                                                                 |              | Accounts for the selected Fund or Fund Type and/or Account or Account        |  |  |
|                                                                                 |              | Type. Also provides the Current Fund Balance.                                |  |  |
| Information for Operating Ledger (Current Year type Accounts):                  |              |                                                                              |  |  |
| Organization Budget Status                                                      | FGIBDST      | Displays budget, activity, commitments, and available budget balance for     |  |  |
| Form                                                                            |              | any combination of FOAPAL elements, as entered, rather than as               |  |  |
|                                                                                 |              | summarized at the level of budget control like in the FGIBAVL form.          |  |  |
| Budget Availability Status Form                                                 | FGIBAVL      | Review the status of budget, actual, commitments, and budget balance         |  |  |
|                                                                                 |              | available by FOAP at the level of budget control. For funds that are         |  |  |
|                                                                                 |              | controlled by budget pools, you must enter the Fund, Org, and Account.       |  |  |
|                                                                                 |              | For fund types that are controlled only at the Fund-Org level, you only      |  |  |
|                                                                                 | ECIDCUD      | need to enter those two elements.                                            |  |  |
| Organization Budget Summary                                                     | FGIBSUM      | Displays budget, activity, commitments, and available budget balance         |  |  |
| Form                                                                            |              | totals as summarized by account type (revenues, labor, direct                |  |  |
| 0                                                                               |              | expenditures, and transfers) for the queried Fund and/or Org.                |  |  |
| Queries by FOAPAL:                                                              |              |                                                                              |  |  |
| Detail Transaction Activity                                                     | FGITRND      | Review a list of all documents that affected a particular FOAPAL or          |  |  |
| Form                                                                            |              | piece of FOAPAL. This query returns the FOAPAL, Document #, Date,            |  |  |
|                                                                                 |              | the description, and dollar amount of the debit or credit. Can navigate to   |  |  |
|                                                                                 |              | the document (FGIDOCR) from here.                                            |  |  |
| Inception to Date:                                                              |              |                                                                              |  |  |
| Grant Inception to Date Form                                                    | FRIGITD      | Displays inception to date information (adjusted budget, actual revenue,     |  |  |
|                                                                                 |              | fund time that has an associated grant and available budget balance) for any |  |  |
|                                                                                 |              | nund type that has an associated grant code. In addition to true grants,     |  |  |
| Forme where an Approver ean Ap                                                  | nh Annual ou | Denial or Paviau Approval History                                            |  |  |
| Forms where an Approver can Apply Approval or Denial or Kevlew Approval History |              |                                                                              |  |  |
| Document Approval Form                                                          | FUAAINP      | showing where it is in the approval processes as well as who is the payt     |  |  |
|                                                                                 |              | showing where it is in the approval process as well as who is the next       |  |  |
|                                                                                 |              | this form and can also view the detail of the document. Note: you must       |  |  |
|                                                                                 |              | know the document number to use this form                                    |  |  |
| Document Approval History                                                       | ЕОГАРРН      | This query form displays documents that have had approvals applied           |  |  |
| Form                                                                            | IOMITI       | showing the Queue ID Queue I evel Approver's Name and Approved               |  |  |
| 1 0hm                                                                           |              | Date for the queried document. You can query by document number or           |  |  |
|                                                                                 |              | type: however, you cannot undate the document to denote approval or          |  |  |
|                                                                                 |              | denial                                                                       |  |  |
| User Approval Form                                                              | FOAUAPP      | Use this form to display documents that are awaiting approval by the         |  |  |
|                                                                                 |              | User ID of the approver. An approver can approve or disapprove the           |  |  |
|                                                                                 |              | document from this form and can also view the detail of the document.        |  |  |